# **Entender a Alocação de Portas no PAT Dinâmico para o Cluster FTD 7.0**

### Contents

Introdução Pré-requisitos **Requisitos Componentes Utilizados** Configurar Diagrama de Rede Configuração da interface Configuração de objeto de rede Configuração de PAT dinâmico Configuração final Verificar Verificar a interface IP e a configuração do NAT Verificar Alocação de Bloco de Porta Verificar Recuperação de Bloco de Porta Comandos para Troubleshooting Informações Relacionadas

## Introdução

Este documento descreve como a distribuição baseada em bloco de porta opera no PAT dinâmico para o cluster de firewall após a versão 7.0 e posterior.

## **Pré-requisitos**

### Requisitos

A Cisco recomenda que você tenha conhecimento destes tópicos:

Network Address Translation (NAT) no Cisco Secure Firewall

### **Componentes Utilizados**

As informações neste documento são baseadas nestas versões de software e hardware:

- Firepower Management Center 7.3.0
- Firepower Threat Defense 7.2.0

As informações neste documento foram criadas a partir de dispositivos em um ambiente de laboratório específico. Todos os dispositivos utilizados neste documento foram iniciados com uma configuração (padrão) inicial. Se a rede estiver ativa, certifique-se de que você entenda o impacto potencial de qualquer comando.

## Configurar

Diagrama de Rede

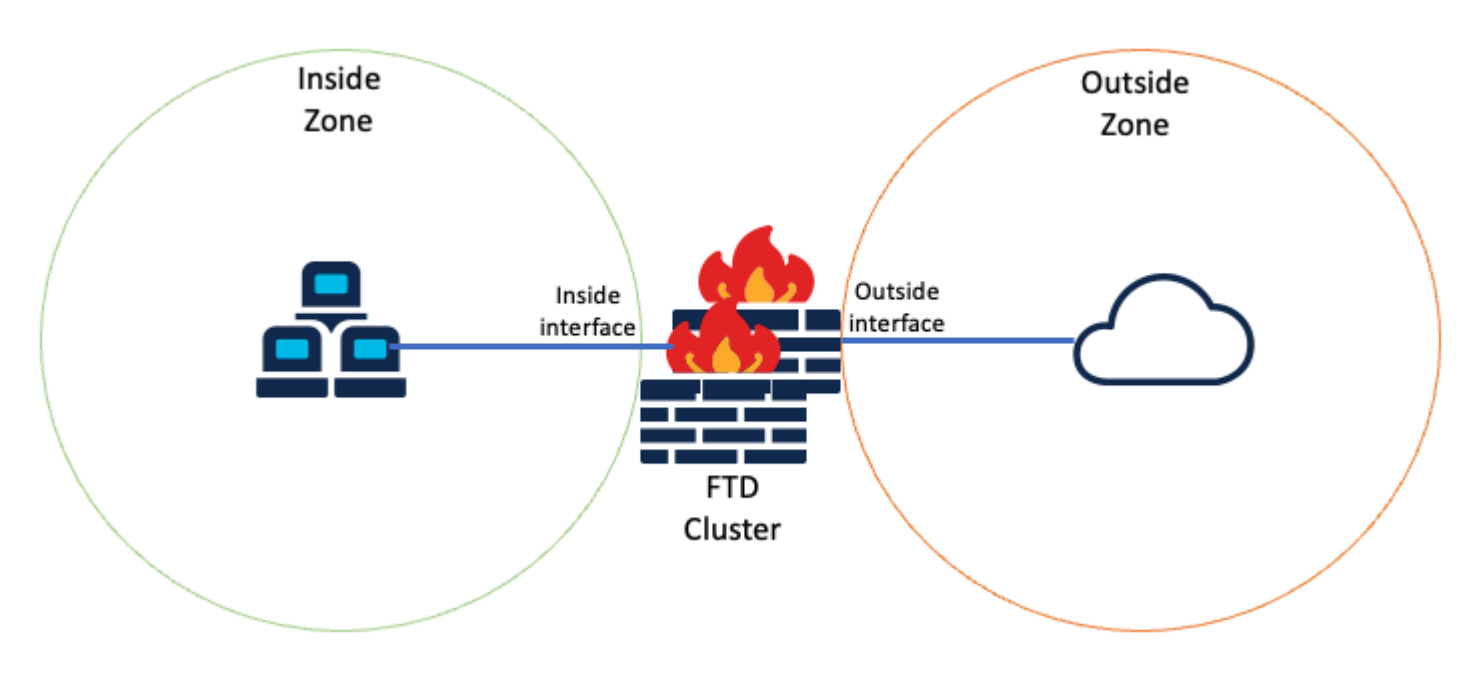

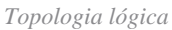

#### Configuração da interface

• Configure o membro da interface Inside da Zona Interna.

Por exemplo, configure uma interface com o endereço IP 192.168.10.254 e nomeie-a **Inside**. Essa interface interna é o Gateway para a rede interna 192.168.10.0/24.

| General      | IPv4      | IPv6       | Path Monitoring | Advanced |
|--------------|-----------|------------|-----------------|----------|
| Name:        |           |            |                 |          |
| Inside       |           |            |                 |          |
| Enabled      |           |            |                 |          |
| Manager      | ment Only |            |                 |          |
| Description: |           |            |                 |          |
|              |           |            |                 |          |
| Mode:        |           |            |                 |          |
| None         |           |            | *               |          |
| Security Zon | e:        |            |                 |          |
| Inside-Zon   | e         |            | *               |          |
|              |           |            |                 |          |
|              |           |            |                 |          |
| Edit Ether   | Channe    | el Interfa | ace             |          |
| General      | IPv4      | IPv6       | Path Monitoring | Advanced |
| IP Type:     |           |            |                 |          |
| Use Static   | IP        |            | *               |          |
|              |           |            |                 |          |
| IP Address:  |           |            |                 |          |

• Configure o membro da interface Externa da Zona Externa.

Por exemplo, configure uma interface com o endereço IP 10.10.10.254 e nomeie-a como Outside. Essa inter

1

(feito de Mapped-IP-1 10.10.10.100 e Mapped-IP-2 10.10.101), é usado para mapear todo o tráfego interno para a Zona Externa.

| Edit Network Group     |   |                   | 0   |
|------------------------|---|-------------------|-----|
| Name<br>Mapped_IPGroup | _ |                   |     |
| Description            |   |                   |     |
| Allow Overrides        |   | C. Land Marcala   |     |
| Q, Search              | × | Q, Search by name |     |
| [                      | - | Mapped-IP-2       | 1   |
|                        |   | Mapped-IP-1       | ¥   |
|                        |   |                   |     |
|                        |   |                   | Add |

| Edit Network Object          |      |  |  |  |
|------------------------------|------|--|--|--|
| Name                         |      |  |  |  |
| Mapped-IP-1                  |      |  |  |  |
| Description                  |      |  |  |  |
|                              |      |  |  |  |
| Network                      |      |  |  |  |
| Host      Range      Network | FQDN |  |  |  |
| 10.10.10.100                 |      |  |  |  |

| Edit Network Object          |        |  |  |  |
|------------------------------|--------|--|--|--|
| Name                         |        |  |  |  |
| Mapped-IP-2                  |        |  |  |  |
| Description                  |        |  |  |  |
|                              |        |  |  |  |
| Network                      |        |  |  |  |
| Host      Range      Network | O FQDN |  |  |  |
| 10.10.101                    |        |  |  |  |

#### Configuração de PAT dinâmico

• Configure uma regra de NAT dinâmico para o tráfego de saída. Esta regra de NAT mapeia a sub-rede da rede interna para o pool de NAT externo.

Por exemplo, o tráfego de Zona Interna para Zona Externa de Rede Interna é convertido em Pool Mapped-IPGroup.

| Add NAT Rule                                             |           |                                     |                                    |     |                               | 0   |
|----------------------------------------------------------|-----------|-------------------------------------|------------------------------------|-----|-------------------------------|-----|
| NAT Rule:<br>Auto NAT Rule<br>Type:<br>Dynamic<br>Enable |           | •<br>•                              |                                    |     |                               |     |
| Interface Objects Tra<br>Available Interface Object      | anslation | PAT Pool Adv                        | vanced<br>Source Interface Objects | (1) | Destination Interface Objects | (1) |
| Q Search by name<br>ISP1<br>Lab-Zone                     | 1         | Add to Source<br>Add to Destination | Inside-Zone                        | Ť   | Outside-Zone                  | W   |
| Outside-Zone                                             | -1        |                                     |                                    |     |                               |     |

| Auto NAT Rule        | T                        |                    |  |
|----------------------|--------------------------|--------------------|--|
| ype:                 |                          |                    |  |
| Dynamic              | •                        |                    |  |
| Enable               |                          |                    |  |
| Interface Objects Tr | anslation PAT Pool Advan | ced                |  |
| Original Packet      |                          | Translated Packet  |  |
| Driginal Source:*    |                          | Translated Source: |  |
| Inside-Network       | • +                      | Address 👻          |  |
| Driginal Port:       |                          | Mapped_IPGroup +   |  |
| TCP                  | Ŧ                        | Translated Port:   |  |
|                      |                          |                    |  |
|                      |                          |                    |  |

Dns:fai

### Configuração final

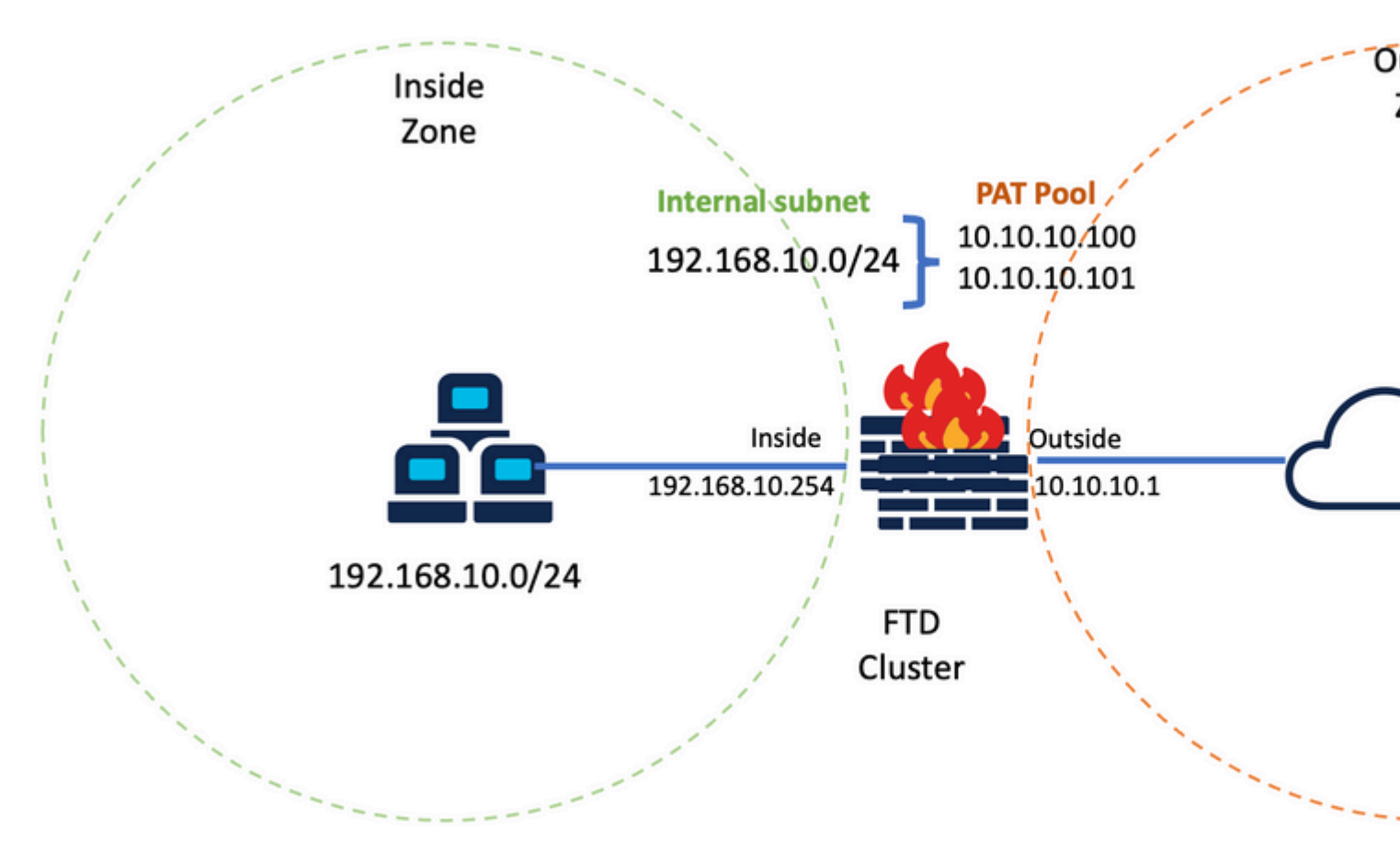

Configuração Final do Laboratório.

### Verificar

Use esta seção para confirmar se a sua configuração funciona corretamente.

#### Verificar a interface IP e a configuração do NAT

<#root>

> show ip

System IP Addresses: Interface Name IP address Subnet mask Method Port-channel1 Inside 192.168.10.254 255.255.255.0 manual Port-channel2 Outside 10.10.10.254 255.255.255.0 manual

<#root>

```
> show running-config nat
```

!
object network Inside-Network
nat (Inside,Outside) dynamic Mapped\_IPGroup

### Verificar Alocação de Bloco de Porta

Após o Firepower 7.0

a alocação de bloco de porta PAT aprimorada garante que a unidade de controle mantenha as portas na reserva para unir nós e recupere proativamente as portas não utilizadas. É assim que funciona a alocação de porta:

- Em um cluster que acaba de ser criado, a unidade de controle possui inicialmente 50% das portas e o restante é reservado.
- O número de blocos de porta possuídos por unidade é ajustado à medida que mais nós ingressam no cluster.
- A unidade de controle reserva blocos de porta para nós (N+1) até que o cluster esteja cheio. O limite de membros do cluster é definido pelo cluster-member-limit , configurado no nível de configuração do grupo de clusters.
- Por padrão, cluster-member-limit é 16. <#root>

```
> show cluster info
Cluster FTD-Cluster: On
Interface mode: spanned
Cluster Member Limit : 16
[...]
```

• Quando a quantidade de membros do cluster atingir o valor configurado com cluster-member-limit, todos os blocos de porta são distribuídos entre os membros do cluster.

Por exemplo, em um grupo de cluster composto de duas unidades (N=2) com um valor padrão de limite de membro de cluster de 16, observa-se que a alocação de porta é definida para membros N+1, neste caso, 3. Isso deixa algumas portas reservadas para a próxima unidade até que o limite máximo de cluster seja atingido.

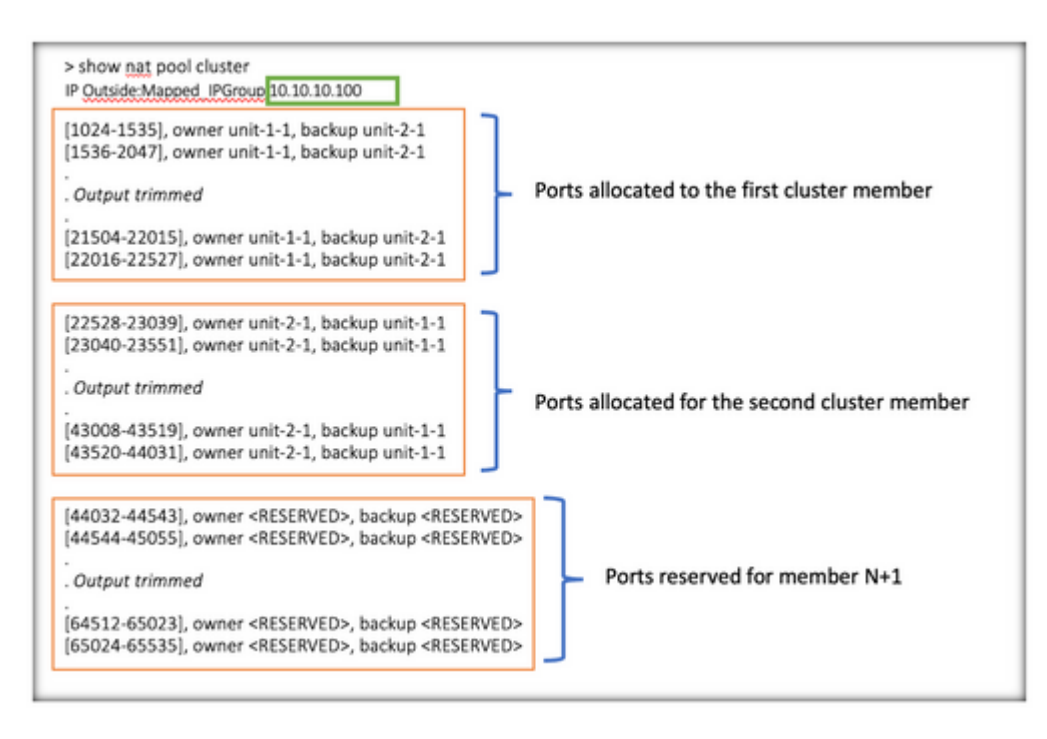

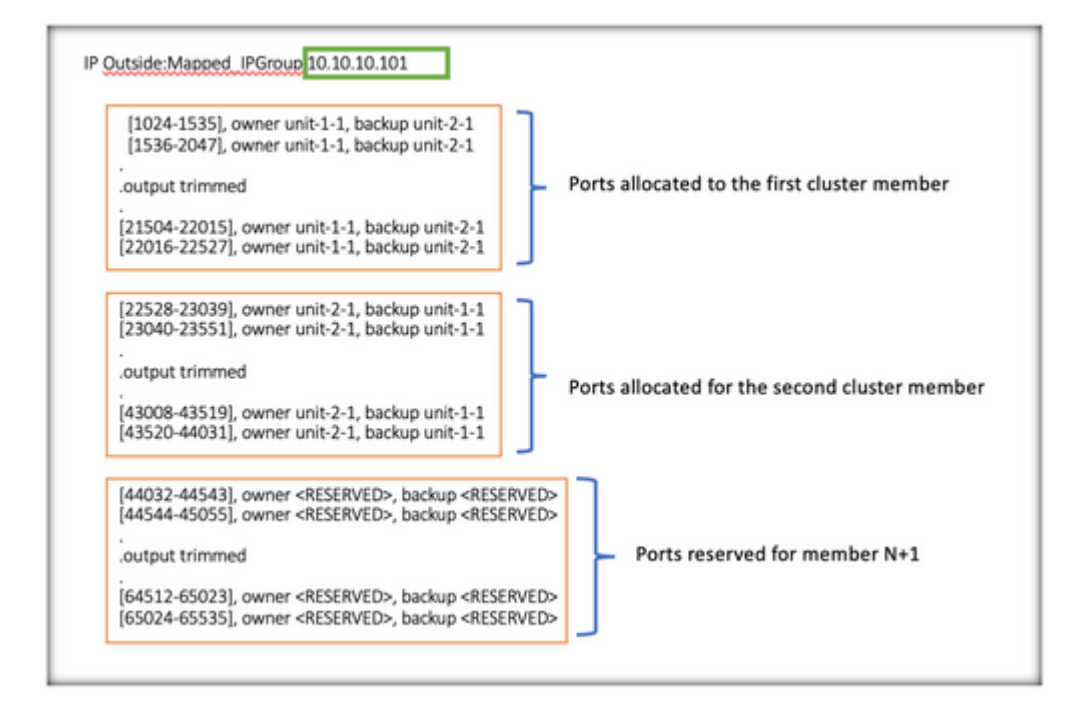

> show nat pool cluster summary port-blocks count display order: total, unit-1-1, unit-2-1 Codes: ^ - reserve, # - reclaimable IP Outside:Mapped-IP-1 10.10.10.100 (126 - 42 / 42) ^ 42 # 0 IP Outside:Mapped-IP-1 10.10.101 (126 - 42 / 42) ^ 42 # 0

Além disso, é uma prática recomendada configurar o cluster-member-limit para corresponder ao número de unidades planejadas para a implantação do cluster.

Por exemplo, em um grupo de cluster composto de duas unidades (N=2) com o valor do limite de membro de cluster de 2, observa-se que a alocação de porta é distribuída uniformemente em todas as unidades de cluster. Nenhuma das portas reservadas foi deixada.

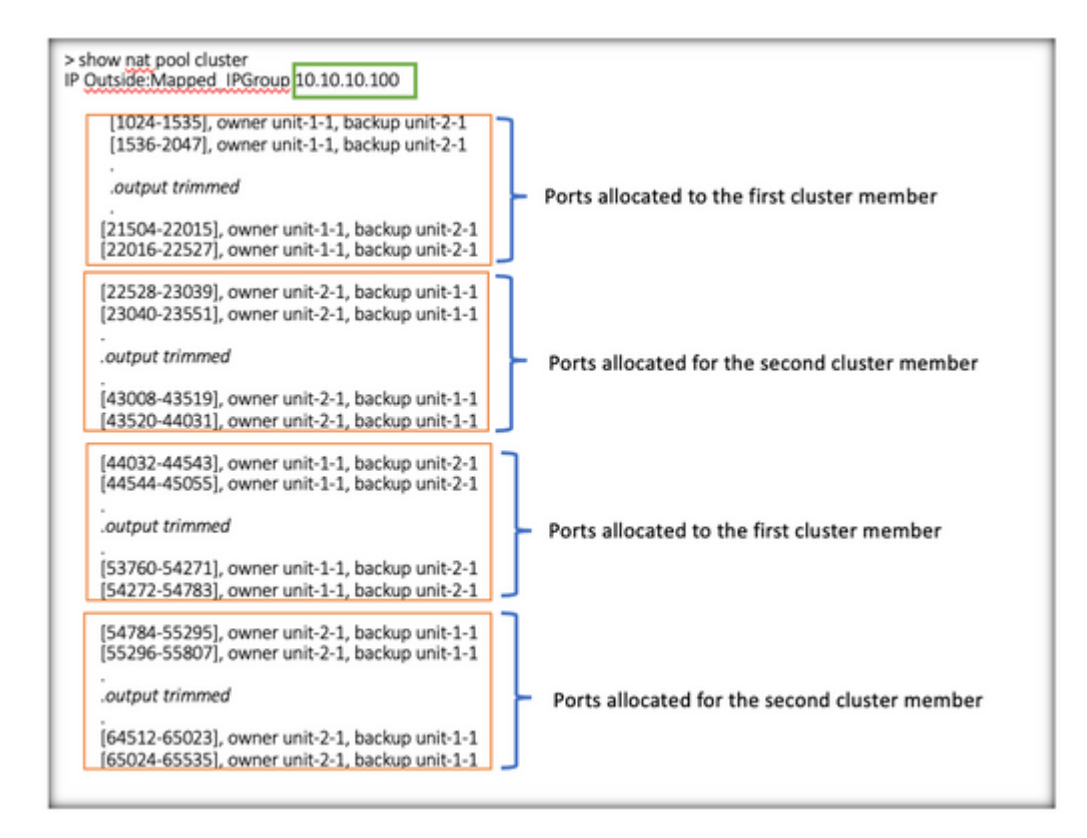

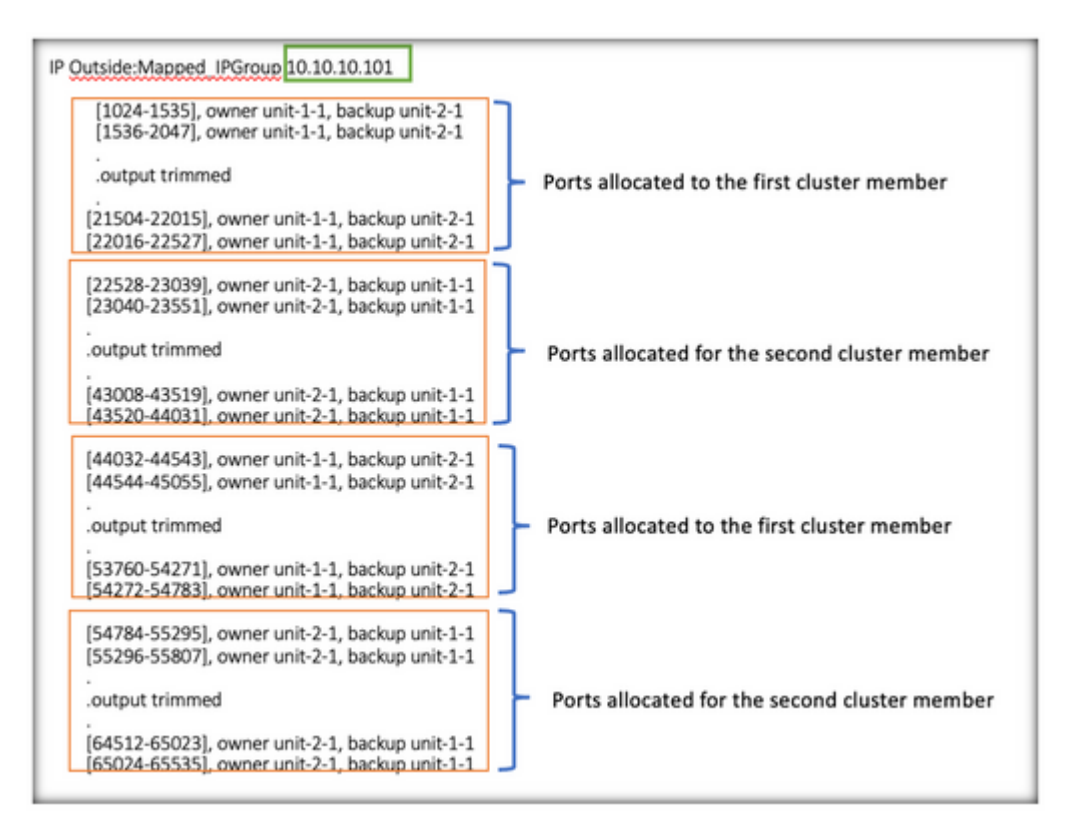

> show nat pool cluster summary port-blocks count display order: total, unit-1-1, unit-2-1 Codes: ^ - reserve, # - reclaimable IP Outside:Mapped-IP-1 10.10.10.100 (126 - 63 / 63 ^ 0 # 0 IP Outside:Mapped-IP-1 10.10.10.100 (126 - 63 / 63 ^ 0 # 0

### Verificar Recuperação de Bloco de Porta

- Sempre que um novo nó ingressa ou sai de um cluster, as portas não utilizadas e os blocos de portas em excesso de todas as unidades devem ser liberados para a unidade de controle.
- Se os blocos de portas já estiverem sendo usados, os menos usados serão marcados para recuperação.
- Novas conexões não são permitidas em blocos de porta recuperados. Eles são liberados para a unidade de controle quando a última porta é limpa.

```
> show nat pool cluster summary
port-blocks count display order: total, unit-1-1, unit-2-1
Codes: ^ - reserve # - reclaimable
IP Outside:Mapped-IPGroup 10.10.10.100 (126 - 80 / 46) ^ 0 # 17
IP Outside:Mapped-IPGroup 10.10.10.101 (126 - 63 / 63) ^ 0 # 0
```

### **Comandos para Troubleshooting**

Esta seção fornece informações que podem ser usadas para o troubleshooting da sua configuração.

• Verifique o valor de cluster-member-limit configurado:

<#root>

```
> show cluster info
```

Cluster FTD-Cluster: On Interface mode: spanned

Cluster Member Limit : 2

[...]

```
> show running-config cluster
```

```
cluster group FTD-Cluster
key *****
local-unit unit-2-1
cluster-interface Port-channel48 ip 172.16.2.1 255.255.0.0
```

cluster-member-limit 2
[...]

• Exiba um resumo da distribuição dos blocos de porta entre as unidades no cluster:

<#root>

> show nat pool cluster summary

| > show nat pool cluster summary<br>port-blocks count display order: total, unit<br>Codes: ^ - reserve, # - reclaimable<br>IP Outside:Mapped IPGroup 10.10.10.10<br>IP Outside:Mapped IPGroup 10.10.10.10 | $\begin{array}{c c} \hline \text{Total Port Blocks} \\ \hline \text{Per IP} \\ \hline \text{t-1-1, unit-2-1} \\ \hline \text{(126 - 63 / 6)} \\ \hline \text{(126 - 63 / 6)} \\ \hline \end{array}$ | a) ^ 0 # 0<br>3) ^ 0 # 0                    |
|----------------------------------------------------------------------------------------------------|----------------------------------------------------------------------------------------------------|---------------------------------------------|
|                                                                                                    | Port Blocks distribute<br>per unit                                                                                                    | d Number of Reclaimed Port<br>Blocks per IP |

• Exiba a atribuição atual de blocos de porta por endereço PAT para o proprietário e a unidade de backup:

<#root>

```
> show nat pool cluster
```

```
IP Outside:Mapped_IPGroup 10.10.10.100
[1024-1535], owner unit-1-1, backup unit-2-1
[1536-2047], owner unit-1-1, backup unit-2-1
[2048-2559], owner unit-1-1, backup unit-2-1
[2560-3071], owner unit-1-1, backup unit-2-1
[...]
IP Outside:Mapped_IPGroup 10.10.10.101
[1024-1535], owner unit-1-1, backup unit-2-1
[2048-2559], owner unit-1-1, backup unit-2-1
[2048-2559], owner unit-1-1, backup unit-2-1
[2560-3071], owner unit-1-1, backup unit-2-1
[...]
```

• Exibir informações relacionadas à distribuição e ao uso de blocos de porta:

<#root>

> show

nat

```
pool detail
TCP PAT pool Outside, address 10.10.10.100
    range 17408-17919, allocated 2 *
    range 27648-28159, allocated 2
TCP PAT pool Outside, address 10.10.10.101
    range 17408-17919, allocated 1 *
```

## range 27648-28159, allocated 2 [...]

### Informações Relacionadas

• Suporte técnico e downloads da Cisco

#### Sobre esta tradução

A Cisco traduziu este documento com a ajuda de tecnologias de tradução automática e humana para oferecer conteúdo de suporte aos seus usuários no seu próprio idioma, independentemente da localização.

Observe que mesmo a melhor tradução automática não será tão precisa quanto as realizadas por um tradutor profissional.

A Cisco Systems, Inc. não se responsabiliza pela precisão destas traduções e recomenda que o documento original em inglês (link fornecido) seja sempre consultado.